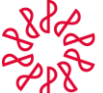

## Instituto Mexicano de Contadores Públicos

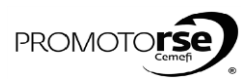

| RROCES 7 A OCCIÓN I SIN INCONFORMIDADES                                                                                                    | ACTOR            | ACCIÓN                                                                                                    |
|----------------------------------------------------------------------------------------------------|------------------|----------------------------------------------------------------------------------------------------|
| <text><image/><text><text><image/><image/></text></text></text>                                                                                                    | PROCES           | D 7A OPCIÓN 1 SIN INCONFORMIDADES                                                                                                    |
| <page-header></page-header>                                                                                                    |                  | 1. Recibirás un correo de notificación informandote que se capturó el Informe Final                                                                                                    |
| 1. Ingresa a sistema en la opción Revisión/ Flujo de observaciones de la Revisión para capturar las observaciones encontradas en la revisión en situ:<br>bar click en la Opción Editar. Observá dar click en la Pestaña Informe y Plan de Remediación e ingresar al botón Plan de Remediación y/o inconformidades. (Estatus de la Revisión 19). Fil Revisión Teller Information e plan de Remediación e ingresar al botón Plan de Remediación y/o inconformidades. (Estatus de la Revisión 19). Fil Revisión Teller Information e plan de Remediación e ingresar al botón Plan de Remediación y/o inconformidades. (Estatus de la Revisión 19). Fil Revisión Teller Plan de Remediación y redactar el texto correspondiente al plan que seguirás. Al finalizarlo deberás Guardar los cambios ara que se graben en el sistema. Fil Revisión Editar Plan de Remediación y redactar el texto correspondiente al plan que seguirás. Al finalizarlo deberás Guardar los cambios ara que se graben en el sistema. Fil Revisión e filter Plan de Remediación y redactar el texto correspondiente al plan que seguirás. Al finalizarlo deberás Guardar los cambios ara que se graben en el sistema. Fil Revisión e filter Plan de Remediación y redactar el texto correspondiente al plan que seguirás. Al finalizarlo deberás Guardar los cambios ara que se graben en el sistema. Fil Revisión e filter Plan de Remediación y redactar el texto correspondiente al plan que seguirás. Al finalizarlo deberás Guardar los cambios de las demas ara que se graben en el sistema. Fil Revisión e filter Plan de Remediación y redactar el texto correspondiente al plan que seguirás. Al finalizarlo deberás Guardar los cambios de las demas ara que seguirás es que seguirás es que seguirás                                      |                  | Image: Second of the second of the second |
| 3. Dar click en el botón Editar Plan de Remediación y redactar el texto correspondiente al plan que seguirás. Al finalizarlo deberás Guardar los cambios para que se graben en el sistema.           Image: Seguirán de Seguirán de Seguirán d | F<br>I<br>R<br>M | Dar click en la Opción Editar. Deberás dar click en la Pestaña Informe y Plan de Remediación e ingresar al botón Plan de Remediación y/o<br>Inconformidades. (Estatus de la Revisión 19).                                                                                                    |
|                                                                                                    | A                | <complex-block></complex-block>                                                                                                    |

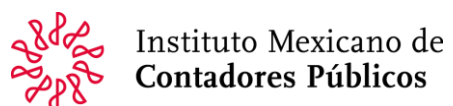

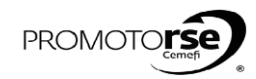

| ACTOR            | ACCIÓN                                                                                                    |
|------------------|----------------------------------------------------------------------------------------------------|
| PROCESO          | /                                                                                                    |
|                  | 4. Visualizarás el texto del Plan de Remediación mismo que se deberá enviar dando click en el botón Envío de Plan y/o Inconformidades. Seguido de ello el sistema te enviará 2 notificaciones indicando pasar al siguiente Estado de Revisión y que se envió al Líder el Plan de Remediación.                                                                                                    |
| FIR              | BIC     Firmas * Revisión *     Esta ación encuelosa el Estada de la Parisión.     Esta ación encuelosa el Estada de la Parisión.       Firmas VILLARIELA Y ASOCIADOS SC     Esta ación encuelosa el Estada de la Parisión.     Esta ación encuelosa el Estada de la Parisión.       Estado de la Parisión *     Esta ación encuelosa el Estada de la Parisión.     Esta altín: 1910* *     © *       Estado de la Parisión *     Estado de Revisión.     2. Pan de Remediación Esp. 10 Capturado?     Baltor de Revisión.       Intende de Darcinicio: 13. En Captura del Plan de Remediación     Romer y Plan de Remediación     Cancelar       Intende de Darcinicio: 13. En Captura de Plan de Remediación     Romer y Plan de Remediación     Esta el Revisión.                                                                                                    |
| A                | San da Remediación       Editar Histonhomidade       Enviro de Plan y lo conformidades         Pan de Remediación       Editar Histonhomidade       Enviro de Plan y lo conformidades         Original       Mensaje de la página https://sitema-nr.cc.imcp.org.mc       2. Dar click en el botón Enviro de Plan y lo inconformidades.         1. Texto de Plan de Remediación.       Se envis https://sitema-nr.cc.imcp.org.mc       X         De click       Se envis https://sitema-nr.cc.imcp.org.mc       X         Se envis https://sitema-nr.cc.imcp.org.mc       X       Plan y lo inconformidades.         Original       Acepter       Acepter         4. Notificación de Envis a Lider       Acepter                                                                                                    |
|                  | 5. Recibirás una notificación por correo electrónico para ingresar al sistema y analizar el Plan de Remediación capturado por la Firma.                                                                                                    |
| L<br>Í<br>D<br>R | 6. Ingresa a sistema en la opción Revisión/ Flujo de observaciones de la Revisión para enviar el Informe final a la CAC. Dar click en la Opción Editar. Ingresa en la Pestaña Informe a la Comisión y dar click en el botón Enviar a CAC. A continuación el sistema te notificará el envío de la información a la CAC. (Estatus de la Revisión 20).                                                                                                    |
|                  | Instituto Mexicano de Contadores Públicos       Entre de la ágina https://sistema-mcc.imcp.org.mc"       Augure         Si concel       Instituto Mexicano de Contadores Públicos       Instituto Mexicano de Contadores Públicos       Instituto Mexicano de Contadores       Instituto M |

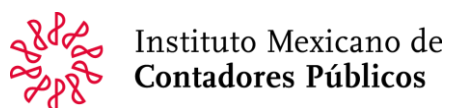

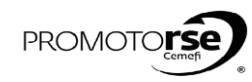

| DR   |                                                                                                    | ACCIÓN                                                                                             |                                                                                            |                          |
|------|----------------------------------------------------------------------------------------------------|----------------------------------------------------------------------------------------------------|--------------------------------------------------------------------------------------------|--------------------------|
| SO 7 | A OPCIÓN 1 SIN INCONFORMIDADES                                                                                                    |                                                                                                    |                                                                                            |                          |
| 7    | . Recibirás un correo de notificación informandot                                                                                                    | e que se capturó el Informe Final                                                                  |                                                                                            |                          |
|      |                                                                                                    |                                                                                                    |                                                                                            |                          |
|      |                                                                                                    |                                                                                                    |                                                                                            |                          |
|      |                                                                                                    | Se Generó el Informe para la Comisió                                                               | n Google Chrome                                                                            | ×                        |
|      | https://outlook.office365.com/owa/projection.asp                                                                                                    | X                                                                                                  |                                                                                            |                          |
|      | Se Generó el Informe para la Comisión.                                                                                                    |                                                                                                    |                                                                                            |                          |
|      |                                                                                                    |                                                                                                    | Eliminar                                                                                   | dos →Reenviar •••        |
|      | Notificaciones.nrcc@imcp.org.mx<br>mié 13/05/2015 09:55 a.m.                                                                                                    |                                                                                                    |                                                                                            | Marcar como no leido     |
|      | Bandeja de entrada                                                                                                    |                                                                                                    |                                                                                            |                          |
|      | Para: Administrador CAC; Administrador.CAC@imcp.org.                                                                                                    | nx;                                                                                                |                                                                                            |                          |
|      | Ce: Administrador CAC; Administrador.CAC@imcp.org.m>                                                                                                    |                                                                                                    |                                                                                            |                          |
|      | <ul> <li>El mensaje se envió con importancia alta.</li> </ul>                                                                                                    |                                                                                                    |                                                                                            |                          |
|      |                                                                                                    |                                                                                                    | Mensaje de notificación del sistema para analizar el I                                     | nforme Final.            |
|      | Se Genero el Informe para la Comision. <u>ILINK à las o</u>                                                                                                    |                                                                                                    | -                                                                                          |                          |
|      |                                                                                                    |                                                                                                    |                                                                                            |                          |
|      |                                                                                                    |                                                                                                    |                                                                                            |                          |
|      |                                                                                                    |                                                                                                    |                                                                                            |                          |
| _    |                                                                                                    |                                                                                                    |                                                                                            |                          |
| ٤    | . Ingresa a sistema en la opción Revisión/ Flujo de                                                                                                    | e observaciones de la Revisión. Bu                                                                 | uscar la firma revisada y dar click en la Opcio                                            | on Editar. (Estatu       |
| F    | evisión 21).                                                                                                    |                                                                                                    |                                                                                            |                          |
|      |                                                                                                    |                                                                                                    |                                                                                            |                          |
|      |                                                                                                    |                                                                                                    |                                                                                            | Administrator CAC -      |
|      | MCP Buscar Firma Revisores • Selección de Firmas • Revisión • R                                                                                                    | eportes • Manuales •                                                                               | Este sitio: IMCP                                                                           | P (2)                    |
|      | Designar Reviso                                                                                                    | r y Lider de Revisores<br>sores                                                                    |                                                                                            |                          |
|      | Flujo de Observ                                                                                                    | aciones de la Revisión Dar click en Flujo de O                                                     | bservaciones                                                                               |                          |
|      | RFC Firma                                                                                                    | Periodo                                                                                            | Estatus<br>13 En Captura de Persuestar                                                     | Editar                   |
|      | DAS870718CG9 DESPACHO ALTAMIRANO Y ASOCIADOS.                                                                                                    | Del 03/02/2014 al 08/02/2014                                                                       | 6. Cuestionario de la NRCC Finalizado                                                      |                          |
|      | AAS870718CG9 ALTAMIRANO Y ASOCIADOS.<br>AAA111111AAA Firma Prusba 1                                                                                                    | Del 10/02/2014 al 12/02/2014<br>Del 11/08/2014 al 15/08/2014                                       | 15. Borrador en Revisión<br>22. Informe a la Comisión Aprobado                             |                          |
|      | AAA111111AAA Firma Prueba 1                                                                                                    | Del 18/01/2015 al 24/01/2015                                                                       | 14. En Captura de Borrador de Informe Exp.9                                                |                          |
|      | AAA220202AA2 Firma Prueba 2<br>AAA030303AA3 Firma Prueba 3                                                                                                    | Del 18/08/2014 al 22/08/2014<br>Del 15/09/2014 al 30/09/2014                                       | 14. En Captura de Borrador de Informe Exp.9<br>5. Cuestionario de la NRCC en Proceso       |                          |
|      | AAA040404AA4 Firma Prueba 4                                                                                                    | Del 22/09/2014 al 26/09/2014                                                                       | 22. Informe a la Comisión Aprobado                                                         |                          |
|      | AAA050505AA5 Firma Prueba 5<br>LOG850713GVA GUADALUPE ASOCIACION SC                                                                                                    | Del 30/09/2014 al 02/10/2014<br>Del 11/11/2014 al 18/11/2014                                       | 2. Con Fecha Acordada de Revisión y Carta Enviada<br>6. Cuestionario de la NRCC Finalizado |                          |
|      | TOC850613MG9 TORRES CONTADORES SC                                                                                                    | Del 18/12/2014 al 30/12/2014                                                                       | 5. Cuestionario de la NRCC en Proceso                                                      |                          |
|      | MUG781105DE4 MUNGUIA Y ASOCIADOS SC<br>TAC751105T89 TRANSFER ACCIONES CONTABLES SC                                                                                                 | Del 27/01/2015 al 06/02/2015<br>Del 18/02/2015 al 28/02/2015                                       | 22. Informe a la Comisión Aprobado<br>16. Borrador en Revisión de Firma                    |                          |
|      | COG851201RT7 CONTADORES GOLD SC                                                                                                    | Del 27/03/2015 al 01/04/2015                                                                       | 21. Informe a la CAC Generado Exp 12                                                       |                          |
|      |                                                                                                    |                                                                                                    | Dar click en Editar e<br>Eirma que fue                                                     | n la 🗘 💧                 |
|      |                                                                                                    |                                                                                                    | revisada.                                                                                  | /                        |
|      |                                                                                                    |                                                                                                    |                                                                                            |                          |
|      |                                                                                                    |                                                                                                    |                                                                                            |                          |
| ç    | . Deberás Aceptar Informe a la Comisión dando                                                                                                    | click en el botón con el mismo no                                                                  | mbre y el sistema enviará la notificación par                                              | a pasar al siguier       |
| E    | stado de Revisión y notificación a la CTC.                                                                                                    |                                                                                                    |                                                                                            |                          |
|      |                                                                                                    |                                                                                                    |                                                                                            |                          |
|      |                                                                                                    |                                                                                                    |                                                                                            |                          |
|      |                                                                                                    | Mensaje de la página https://sistema-                                                              | nrcc.imcp.org.mx: *                                                                        | Administrador CAC -      |
|      | IMCP Buscar Firma Revisores • Selección de Firmas • Revisión •                                                                                                    | Reportes  Esta acción cambiará el Estatus de la Revisión. Estás seguro de guerra parar del Estatu- | Este sitio: IMCP •                                                                         | ٩                        |
|      | Firma: VILLARREAL Y ASOCIADOS SC<br>BEC: VIAS809127Y7<br>Periodo de la Revisión: Del 04/09/2015 al 05/09/2015                                                                      | 21. Informe a la CAC Generado Exp 12<br>al Estado de Revisión:                                     |                                                                                            | /er todas la revisiones  |
|      | Estatus de la Basisidas 21 Teferenza la CAC Constante De La                                                                                                    | 22. Informe a la Comisión Aprobado?                                                                |                                                                                            | Rol: CAC                 |
|      | MARKED OF 18 REVENUE 21. Informe a la CAC Generado Exp 12                                                                                                    | Ace                                                                                                | ptar Cancelar                                                                              |                          |
|      | Revisión de Observaciones Borrador Informe Informe y Plan de R                                                                                                    | rehives Adjuntes                                                                                   | Var Comanterios                                                                            | ar Informe a la Comisión |
|      | Informe a la Comisión                                                                                                    |                                                                                                    | A ver comentantos                                                                          |                          |
|      |                                                                                                    | 2. Mensaje de notificación pa<br>siguiente Estado de Revisión                                      | ra pasar al 🔤                                                                              | <del></del> 산            |
|      |                                                                                                    | -                                                                                                  | 1. Dar cli                                                                                 | k en el hotón Acentar    |
|      | Instituto Mexicano de                                                                                                    |                                                                                                    |                                                                                            | a chi chi botoni Acoptan |
|      | Instituto Mexicano de<br>Contadores Públicos                                                                                                    |                                                                                                    | Informe                                                                                    | la Comisión.             |
|      | SIN COLECIO                                                                                                    | s, 01 de septiembre de 2015.                                                                       | Informe a                                                                                  | la Comisión.             |
|      | Instituto Mexicano de<br>Contadores Públicos<br>sin colecio<br>nuere<br>Alos Socios de Vilamena y Asociados se<br>Henos revisado el sistema de control de calidad de la publica de | s, 01 de septiembre de 2015.<br>auditoría de (Nombre de la                                         | Informe a                                                                                  | la Comisión.             |

|        | ACCIÓN                                                                                                    |                                                                |  |  |  |
|--------|----------------------------------------------------------------------------------------------------|----------------------------------------------------------------|--|--|--|
| ESO 7A | OPCIÓN 1 SIN INCONFORMIDADES                                                                                 |                                                                |  |  |  |
| 10     | ). Recibirás un correo de notificación informandote que la CAC aceptó el Infor                               | me Final. Y deberás ingresar al sistema para analizarlo.       |  |  |  |
|        |                                                                                                    |                                                                |  |  |  |
|        | Se Aceptó el Informe a la Comisión por pa<br>https://outlook.office365.com/owa/projection.aspx               | rte de la CAC Google Chrome – 🗖                                |  |  |  |
|        | Se Aceptó el Informe a la Comisión por parte de la CAC.                                                      |                                                                |  |  |  |
|        | Notificaciones proc@imon org my                                                                              | ≣ Eliminar ←Responder ←Responder a todos → Reenviar •••        |  |  |  |
|        | viets/vis/2015 02:33 pm.<br>Bandeja de entrada                                                               |                                                                |  |  |  |
|        | Para: Administrador CTC; Administrador.CTC@imcp.org.mx;                                                      |                                                                |  |  |  |
|        | Cc: avarro-suarezfelipe@hotmail.com; Administrador CAC; Administrador.CAC@imcp.org.mx;                       |                                                                |  |  |  |
|        | El mensaje se envió con importancia alta.                                                                    |                                                                |  |  |  |
|        | Se Aceptó el Informe a la Comisión por parte de la CAC. [Link a las observaciones en el siste                | emal.                                                          |  |  |  |
|        | Manazia da patificación del sistema indicando que al Informe a                                               |                                                                |  |  |  |
|        | la Comisión se aceptó por la CAC.                                                                            |                                                                |  |  |  |
|        |                                                                                                    |                                                                |  |  |  |
| 1      | . La pontella final del proceso os Estatus 22 de la Devisión ingresando al sistema                           | na como CTC. Las postañas que se apsuentran en esta pantalla   |  |  |  |
| Sć     | lo Lectura.                                                                                                  | na como e re. Las pestanas que se encuentran en esta pantana : |  |  |  |
|        |                                                                                                    | Manipitadar / 10                                               |  |  |  |
|        | 1MCP Firmas • Selección de Firmas • Revisión • Reportes • Manuales •                                         | Este sitio: IMCP V                                             |  |  |  |
|        | Firma: VILLARREAL Y ASOCIADOS SC<br>BC: VIASB09127V7<br>Periodo de la Becisión: Del 04/09/2015 al 05/an/2015 | R Ver todas la revisiones                                      |  |  |  |
|        | Estatus de la Revisión: 22. Informe a la Comisión Aprobado                                                   | Rol: <u>CTC</u>                                                |  |  |  |
|        | Revisión de Observaciones Borrador Informe Informe y Plan de Remediación Informe a la Comisión Informe c     | on Inconformidades                                             |  |  |  |
|        |                                                                                                    | Imprimir 🔨 Ver Archivos Adjuntos                               |  |  |  |
|        |                                                                                                    |                                                                |  |  |  |
|        | Instituto Mexicano de 2. Pestañas de Sólo Loctura.                                                           |                                                                |  |  |  |